## 使用 DIV、CSS 创建基于母版的网页

1. 新建母版页

打开如图 6-1 所示的对话框,选择"母版页",在名称文本框内输入文件名名称为 "sitel.master",单击"添加"按钮向项目中添加一个新的母版页。

| 添加新项 - excise7          |                                          |             |                                      | ? × |
|-------------------------|------------------------------------------|-------------|--------------------------------------|-----|
| 已安装的模板                  | 排序依据: 默认值 🔹 🔢                            |             | 搜索 已安装的模板                            | Q   |
| ✓ Visual C#<br>Web      | Web 窗体                                   | Visual C#   | <b>类型:</b> Visual C#<br>Web 应用程序的母版页 |     |
| Windows Forms<br>WPF    | 使用母版页的 Web 窗体                            | Visual C#   |                                      |     |
| 常规<br>代码                | Web 用户控件                                 | Visual C#   |                                      |     |
| 数据<br>Reporting         | <b>ظ</b> ×                               | Visual C# ≡ |                                      |     |
| Silverlight<br>Workflow | 日本 日本 日本 日本 日本 日本 日本 日本 日本 日本 日本 日本 日本 日 | Visual C#   |                                      |     |
| 联机模板                    | 嵌套的母版页                                   | Visual C#   |                                      |     |
|                         | MTML页                                    | Visual C#   |                                      |     |
|                         | <b>祥式表</b>                               | Visual C#   |                                      |     |
|                         | JScript 文件                               | Visual C#   |                                      |     |
|                         | ASP.NET 处理程序                             | Visual C#   |                                      |     |
|                         | ASP.NET 服务器控件                            | Visual C#   |                                      |     |
|                         | ASP.NET 模块                               | Visual C#   |                                      |     |
|                         | L Dunamic Data 主印                        | Visual C#   |                                      |     |
| 名称( <u>N</u> ): Site1.M | aster                                    |             |                                      |     |
|                         |                                          |             | 添加( <u>A</u> )                       | 取満  |
|                         |                                          |             |                                      |     |

图 6-1 "新建母版页"对话框

2. 该页面的源文件如下图 6-2, 7-3 所示:

KW@ Master Language="C#" AutoEventWireup="true" CodeBehind="Site1.master.cs" Inherits="WebApplication1.Site1" %>

<!DOCTYPE html PUBLIC "-//W3C//DID XHIML 1.0 Transitional//EN" "http://www.w3.org/TR/xhtml1/DID/xhtml1-transitional.dtd">

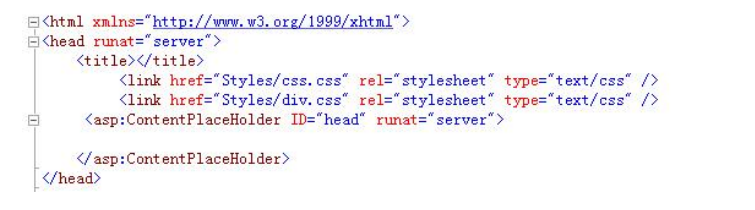

图 6-2 母版页头部

| E | <br>body>                                                                                                    |
|---|----------------------------------------------------------------------------------------------------|
| E | <div id="box"></div>                                                                                                    |
| E | <pre>div id="top-menu"&gt;</pre>                                                                                                 |
|   | Kspan>首页                                                                                                    |
|   | <pre><span>E-mail</span></pre>                                                                                                   |
|   | <span>联系我们</span>                                                                                                    |
|   | <snan>站占地图</snan>                                                                                                    |
|   | (snan)                                                                                                    |
|   | #  玄                                                                                                    |
|   | Simult type="text" class="txtsearch" />                                                                                          |
|   | <pre>(input type="submit" name="cmdGO" id="cmdGO" value="GO" /&gt;</pre>                                                         |
|   | (/snan)                                                                                                    |
|   |                                                                                                    |
| F | <pre>(div id="top")</pre>                                                                                                    |
| - | <pre></pre>                                                                                                    |
|   | <div id="top right"></div>                                                                                                    |
|   |                                                                                                    |
| F | <pre> (div id="main")</pre>                                                                                                    |
| F | <pre><div id="left"></div></pre>                                                                                                 |
| F | <pre> div id="left login"&gt;</pre>                                                                                              |
|   | <pre><input class="txtsearch" id="txtid" name="txtid" type="text"/></pre>                                                        |
|   | <pre><input class="txtsearch" id="txtpass" name="txtpass" type="password"/></pre>                                                |
|   |                                                                                                    |
|   | <pre><div id="left product01"><a href="WebForm1.aspx"><img height="58" src="images/left2.jpg" width="191"/></a></div></pre>      |
|   | <pre><div id="left product02"><a href="WebForm2.aspx"><ing height="60" src="images/left3.jpg" width="191"></ing></a></div></pre> |
|   | <pre><div id="left product04"><img height="186" src="images/left5.jpg" width="191"/></div></pre>                                 |
|   |                                                                                                    |
| E | <div id="right"></div>                                                                                                    |
| E | <pre>{asp:ContentPlaceHolder ID="ContentPlaceHolder1" runat="server"&gt;</pre>                                                   |
|   |                                                                                                    |
|   |                                                                                                    |
|   |                                                                                                    |
|   | <div id="clear"></div>                                                                                                    |
|   | <pre><div id="bottom"><img src="images/bottom.gif"/></div></pre>                                                                 |
|   |                                                                                                    |
|   |                                                                                                    |
|   |                                                                                                    |
|   | S/DTB12                                                                                                    |

图 6-3 母版页代码

3. 该母版 在浏览器中打开如图 6-4 所示。

|                                            |                                              |                        | 首页   | E-mail        | 联系我们  | 站点地图   | 捜索     | GO                     |  |
|--------------------------------------------|----------------------------------------------|------------------------|------|---------------|-------|--------|--------|------------------------|--|
| TC同创科技                                     | 个人及家庭用户<br>#UB01 / SUB02 /                   | 成长型企业<br>SUBD3 / SUBD4 | 政教及  | 大型企业          | J. IR | 务与驱动下载 |        | 技术支持与售后                |  |
| 会员登录<br><sup>ID</sup><br>PW<br>• 注册 • 忘记密码 |                                              |                        |      |               |       |        |        |                        |  |
| 笔记本电脑                                      |                                              |                        |      |               |       |        |        |                        |  |
| 分体台式电脑                                     |                                              |                        |      |               |       |        |        |                        |  |
| ◎ 移动互联                                     |                                              |                        |      |               |       |        |        |                        |  |
| 前域                                         |                                              |                        |      |               |       |        |        |                        |  |
| INPLUSWEB<br>Growing with Clients          |                                              |                        |      |               |       |        |        |                        |  |
|                                            | COPYRIGHT 2011 TONGCHUANG: ALL RIGHTS RESERV |                        | VED. | D.            |       |        | ▶ 相关链接 |                        |  |
| 回创科技                                       | 公司增址:江苏省淮安市大学城168号/TEL:1234-5678             |                        |      | /FAX:234-5678 |       |        |        | E FAMILY SITE :::::: Y |  |

## 图 6-4 网页母版

4. 打开如图 6-5 所示的对话框,选择"使用母版页的 Wwb 窗体",单击"添加"按钮向项目中添加两个新的 Wwb 窗体。

| 添加新项 - excise7          |               |                 |           |                                       |
|-------------------------|---------------|-----------------|-----------|---------------------------------------|
| 已安装的模板                  | 排序依据:         | 默认值 🔹 💠         |           | 接索 已安装的模板 タ                           |
| ✓ Visual C#<br>Web      |               | Web 窗体          | Visual C# | 美型: Visual C#<br>用于根据母版页生成 Web 应用程序的窗 |
| Windows Forms<br>WPF    |               | 使用母版页的 Web 窗体   | Visual C# | 体                                     |
| 常规代码                    |               | Web 用户控件        | Visual C# |                                       |
| 数据<br>Reporting         | C#            | ×               | Visual C# | E                                     |
| Silverlight<br>Workflow |               | 母版页             | Visual C# |                                       |
| 联机模板                    |               | 嵌套的母版页          | Visual C# |                                       |
|                         |               | HTML页           | Visual C# | 2                                     |
|                         |               | 样式表             | Visual C# |                                       |
|                         |               | JScript 文件      | Visual C# |                                       |
|                         |               | ASP.NET 处理程序    | Visual C# |                                       |
|                         | <b>.</b>      | ASP.NET 服务器控件   | Visual C# |                                       |
|                         | - E -         | ASP.NET 模块      | Visual C# |                                       |
| -                       | <u>L-2</u>    | Dvnamic Data 主险 | Visual C# | •                                     |
| 名称(N):                  | WebForm1.aspx |                 |           |                                       |
|                         |               |                 |           | 添加(A) 取消                              |

## 图 6-5 使用母版页的 Wwb 窗体

5. 创建一个 CSS 外部样式表文件,并保存为 "style\subdiv.css",文件中的代码如下。 #submain{

```
height:605px;
    width:780px;
    float:left;
    margin:0 auto;}
#submain_topleft{
    background-image:url(../images/sub/submain_topleft.gif);
    background-repeat:no-repeat;
    width:16px;
    height:66px;
    float:left;}
#submain_topcenter{
    background-image:url(../images/sub/submain_topcenter.gif);
    background-repeat:no-repeat;
    width:662px;
    height:66px;
    float:left}
#submain_topright{
    background-image:url(../images/sub/submain_topright.gif);
    background-repeat:no-repeat;
    width:21px;
    height:66px;
    float:left;}
#leftfont{
    margin-left:15px;
    margin-top:30px;
    font-size:18px;
    width:240px;
```

```
float:left;}
#rightfont{
    margin-left:220px;
    width:160px;
    height:18px;
    margin-top:30px;
    left:810px;
    float:left;}
#submain_middle{
    clear:both;}
#submain middleleft{
    background-image:url(../images/sub/submain_middleleft.gif);
    background-repeat:repeat-y;
    width:16px;
    height:526px;
    float:left;}
#submain_middlecenter1{
    background-image:url(../images/sub/submain middlecenter1.gif);
    background-repeat:no-repeat;
    width:191px;
    height:526px;
    float:left;}
#submain middlecenter2{
    background-image:url(../images/sub/submain_middlecenter2.gif);
    background-repeat:repeat-y;
    float:left;
    width:471px;
    height:526px;}
#submain_middleright{
    background-image:url(../images/sub/submain middleright.gif);
    background-repeat:repeat-y;
    float:left;
    width:21px;
    height:526px;}
p.one {
font-size:16px;
color:#0033FF;
font-weight:bold;
line-height:30px;
}
p.two{
font-size:14px;
line-height:20px;
font-family: "黑<sup>··</sup><sup>2</sup>体¬?";
```

}

```
#submain bottom{
    clear:both;}
#submain_bottomleft{
    background-image:url(../images/sub/submain_bottomleft.gif);
    background-repeat:no-repeat;
    width:16px;
    height:18px;
    float:left;}
#submain_bottomcenter{
    background-image:url(../images/sub/submain_bottomcenter.gif);
    background-repeat:no-repeat;
    width:662px;
    height:18px;
    float:left;}
#submain bottomright{
    background-image:url(../images/sub/submain_bottomright.gif);
    background-repeat:no-repeat;
    width:21px;
    height:18px;
    float:left;}
6. 创建一个CSS外部样式表文件,并保存为"style\div.css",文件中的代码如下。
#box{
width:980px;
height:698px;
margin:0 auto;
}
#top-menu{
width:940px;
margin-top:10px;
text-align:right;
font-weight:bold;
font-size:14px;
padding-left:18px;
}
.txtsearch{
    background-color:#CCC;
    width:100px;
}
#top_logo{
    background-image:url(../images/top1.gif);
    background-repeat:no-repeat;
    width:202px;
    height:95px;
```

```
float:left;}
#top_right{
    background-image:url(../images/top2.gif);
    background-repeat:no-repeat;
    width:768px;
    height:92px;
    float:left;}
#main{
width:980px;
height:660px;
clear:both;
}
#left{
    width:200px;
    height:470px;
    float:left;
    position:relative;
}
#left_login{
    background-image:url(../images/left1.jpg);
    background-repeat:no-repeat;
    height:118px;}
#right
{
    width:600px;
    height:470px;
    float:left;
    position:relative;
}
#clear
{
    clear:both;
}
#txtid{
    position:absolute;
    top:33px;
    left:39px;
    height:16px;
    width:86px;
    border-bottom:1px #CCCCCC;
    }
#txtpass{
    position:absolute;
    left:39px;
```

```
top:56px;
    height:16px;
    width:86px;
    border-bottom:1px #CCCCCC;
}
#main-content{
    background-image:url(../images/center.gif);
    background-repeat:no-repeat;
    width:480px;
    height:470px;
    float:left;
}
#right{
height:470px;
width:725px;
float:left;
    top: 0px;
    left: 0px;
}
#right_newstop{
    background-image:url(../images/right1.jpg);
    background-repeat:no-repeat;
    height:31px;}
#right_newscontent{
    background-image:url(../images/right2.jpg);
    background-repeat:no-repeat;
    height:195px;}
#right_newsbottom{
    background-image:url(../images/right3.jpg);
    background-repeat:no-repeat;
    height:37px;}
#right_productpic01{
    width:64px;
    float:left;}
#right_productpic02{
    width:61px;
    float:left;}
#right_productpic03{
    width:59px;
    float:left;}
#right_productpic04{
    width:69px;
    float:left;}
#bottom
```

```
{
    position :relative ;
    bottom :0px;
width:980px;
height:180px;
}
```

7. 切换到 WebForm1 窗口,在 <asp:Content ID="Content2" ContentPlaceHolderID="ContentPlaceHolder1" runat="server">

</asp:Content>中,输入如下代码: <div><img src="images/center.gif" height ="480px" width ="800px" /></div>。应用过样式 后在浏览器中的效果如图 6-6 所示。

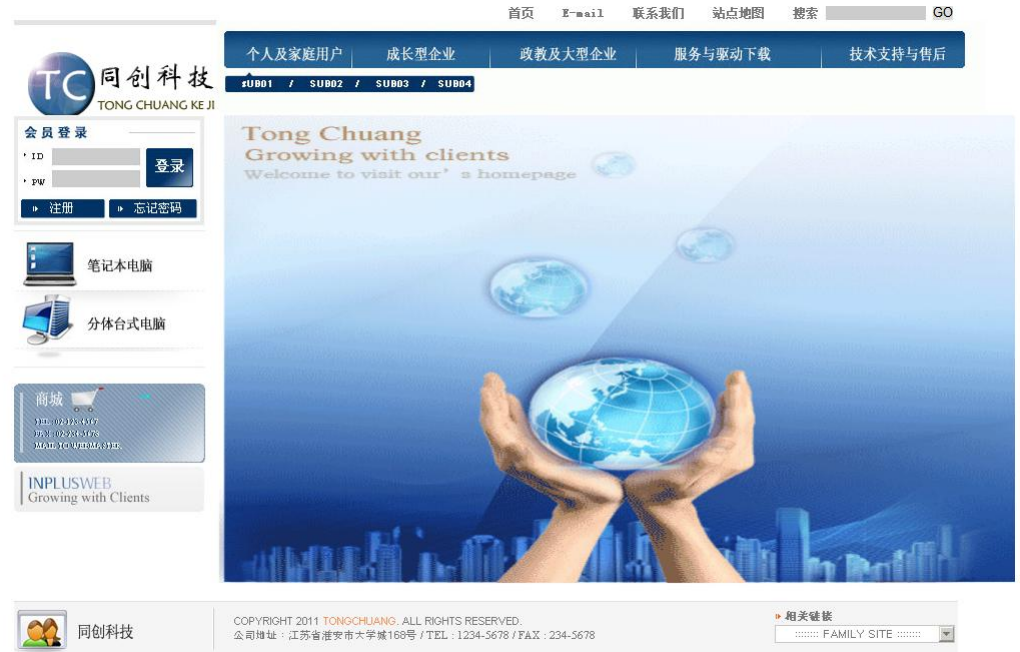

图 6-6 应用样式后在浏览器中的效果

8. 切换到 WebForm2 窗口,在

<asp:Content ID="Content1" ContentPlaceHolderID="head" runat="server"> </asp:Content>中,输入如下代码: <link href="Styles/subdiv.css" rel="stylesheet" type="text/css" />

在<asp:Content ID="Content2" ContentPlaceHolderID="ContentPlaceHolder1" runat="server">

```
</asp:Content>中, 输入如下代码:
<link href="Styles/subdiv.css" rel="stylesheet" type="text/css" />
</asp:Content>
<asp:Content ID="Content2" ContentPlaceHolderID="ContentPlaceHolder1" runat="server">
<!-- InstanceBeginEditable name="EditRegion1" -->
<div id="submain">
<div id="submain">
```

```
<div id="submain_topleft"></div>
          <div id="submain topcenter">
             <div id="leftfont">ThinkPAD SL</div>
             <div id="rightfont">首页-笔记本电脑-ThinkPAD</div>
          </div>
          <div id="submain_topright"></div>
       </div>
       <div id="submain_middle">
          <div id="submain middleleft"></div>
          <div id="submain_middlecenter1"></div>
          <div id="submain middlecenter2">
            SL系列: 新一代技术
            SL410/SL510系列笔记本电脑拥有强大多媒体和演示功能,以及领先的无线选项和安全特性。无
论是销售代表,还有商旅人士,它都能完美契合需求。</br>
  新特性</br>更轻,更薄 使您的商务之旅更为轻松</br>
    更大的磁盘空间,更快的DDR3内存提高任务处理效率和生产率</br>
    优化的Voice over IP(VolP)网络会议功能</br>
   LED高清显示屏 节能的同时呈现逼真显示效果</br>
    高清视频与音频 让精彩内容如水晶般清晰展现</br>
   强大的无线与连接选项工具箱 包括无线局域网、千兆级以太网,以及a/b/g/n WiFi和蓝牙</br>
   TinkWanlage客户安全解决方案与集成指纹识别器,实现密不透风的严密保护</br>
    可选服务与支持 如您的虚拟帮助桌面ThinkPlus, 在您需要时能够随时为您提供帮助</br>
    指定机型</br>
     
     内置解决方案与安全性能
```

面对无孔不入的安全风险,您将如何应对?SL系列笔记本配备了领先的企业级安全技术设备。<//br>

无论是计算应用,还是远程视频会议抑或是商务旅行中都将为您的企业信息提供严密保护。选定型号具备以下一项或多项安全选项; </br>

集成指纹识别器会为记住密码而劳神费力?现在您只要轻刷手指即可获得生物指纹识别的身份 验证。 </br>

安全商务包括ThinkPad Protection、在线数据备份(Online Data Backup)和第二个 工作日上马服务 (Next Business Day Onsite Warranty Service)</br>

```
\langle p \rangle
```

 $\langle /div \rangle$ 

<div id="submain\_middleright"></div>

 $\langle /div \rangle$ 

<div id="submain\_bottom">

```
<div id="submain_bottomleft"></div>
```

<div id="submain\_bottomcenter"></div></div>

```
<div id="submain_bottomright"></div>
```

```
</div>
```

## $\langle /div \rangle$

应用过样式后在浏览器中的效果如图 6-7 所示。

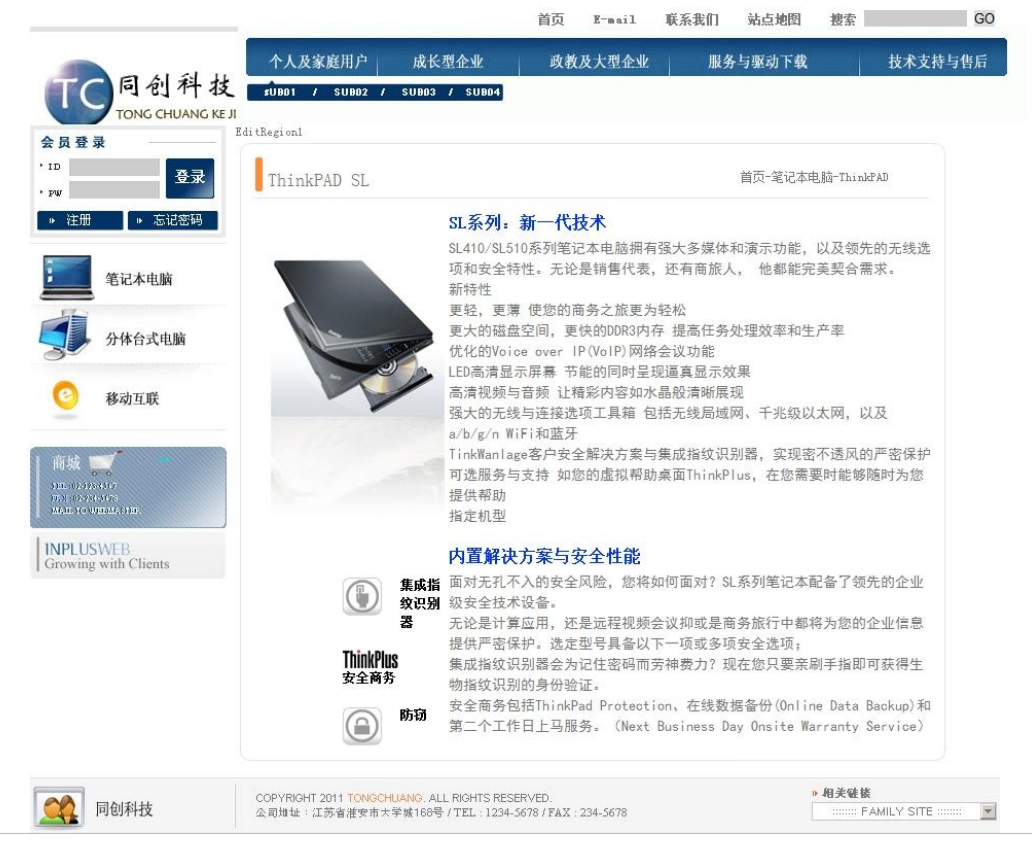

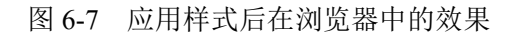